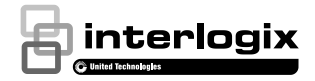

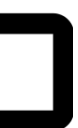

# UltraSync<sup>™</sup> deurbelcamera Installatiegids

# Inhoud

| Productoverzicht                                  | 3   |
|---------------------------------------------------|-----|
| Installatieomgeving                               | 3   |
| Beschrijving van de camera-voorkant en achterkant | 6   |
| Beschrijving van de camera-zij- en bovenkant      | 7   |
| LED-indicatielampje voor de deurbelcamera         | 8   |
| Toegang tot de microSD-kaart                      | 9   |
| Installatiestap 1                                 | 9   |
| Installatiestap 2                                 | .10 |
| Installatiestap 3                                 | .11 |
| Installatiestap 4                                 | .13 |
| Aan de slag                                       | .15 |
| De deurbel bedienen                               | .16 |
| Video met tweerichtingscommunicatie               | .16 |
| Live weergave                                     | .16 |
| Afspelen                                          | .17 |
| Opname                                            | .17 |
| Alarmmelding                                      | .17 |
| Een camera toevoegen aan het netwerk via WPS      | .17 |
| TruVision Device Manager                          | .18 |
| Problemen oplossen                                | .19 |

## Productoverzicht

Dit is de installatiegids voor de volgende modellen van de UltraSync IP-camera:

- RS-3240 (1080p IP draadloze deurbel IR-camera, VS)
- RS-3241 (1080p IP draadloze deurbel IR-camera, EMEA)

## Installatieomgeving

Tijdens het installeren van het product moet u rekening houden met het volgende:

- Elektrische bedrading: de deurbelcamera mag alleen worden aangesloten op een mechanische doorbel met een vermogen van 16-24 VAC. De camera ondersteunt geen digitale deurbellen. De draad van de deurbel moet een diameter van 20 AWG (0,811 mm) tot een diameter van 18 AWG (1,02 mm) hebben voor vermogensoverdracht. Gebruik geen draad met een diameter kleiner dan 20 AWG (0,811 mm). Neem contact op met een gekwalificeerde elektricien om de deurbelcamera correct aan te sluiten volgens de nationale en lokale bedradingsnormen.
- Transformator inbegrepen: de RS-3241 bevat een transformatoringang van 230 VAC/50 Hz. Neem contact op met een gekwalificeerde elektricien om de deurbelcamera correct aan te sluiten volgens de nationale en lokale bedradingsnormen.

- Wifi: de deurbelcamera is alleen compatibel met 2,4 GHz-netwerken. Zorg ervoor dat de geplande locatie voor de installatie van de camera een -65 dBM of sterker wifi-signaal kan ontvangen.
- Netwerk: we raden, om verbinding te maken met internet, een upstream-bandbreedte van ten minste 768 kbps aan voor elke camera.
- Ventilatie: de locatie waar de camera wordt geïnstalleerd, moet goed geventileerd zijn.
- Temperatuur: gebruik de camera niet indien de opgegeven waarden voor temperatuur, vochtigheid of voeding worden overschreden. De bedrijfstemperatuur van de camera ligt tussen -30 en +50°C (-22 to 122°F). De vochtigheid is lager dan 90%.
- Vocht: stel de camera niet bloot aan regen of vocht, en gebruik de camera niet in natte omgevingen. Door vocht kan de camera beschadigd raken en kan het risico op een elektrische schok ontstaan.
- Onderhoud: probeer nooit zelf onderhoud aan de camera uit te voeren. Elke poging om dit product te demonteren, doet de garantie vervallen en kan tevens leiden tot ernstig lichamelijk letsel. Laat elke onderhoudsbeurt door een gekwalificeerd onderhoudspersoneel uitvoeren.
- **Reinigen:** raak de sensormodules niet met de vingers aan. Als reiniging noodzakelijk is, neemt u een schone doek met daarop een beetje ethanol en veegt u de camera voorzichtig schoon.
- Reflectiviteit: zorg ervoor dat er zich geen reflecterend oppervlak te dicht bij de cameralens

bevindt. Het IR-licht van de camera kan in de lens reflecteren en reflectie veroorzaken.

## Beschrijving van de cameravoorkant en achterkant

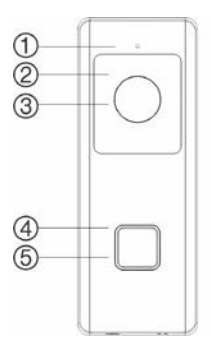

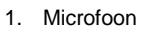

- 2. IR-LED (infrarood)
- 3. Lens
- 4. LED-indicatielampje

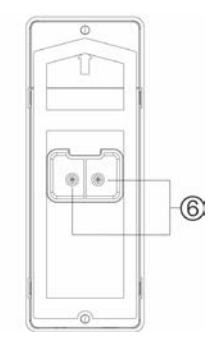

- 5. Deurbelknop
- Schroeven voor het aansluiten van de wisselstroom

# Beschrijving van de camera-zij- en bovenkant

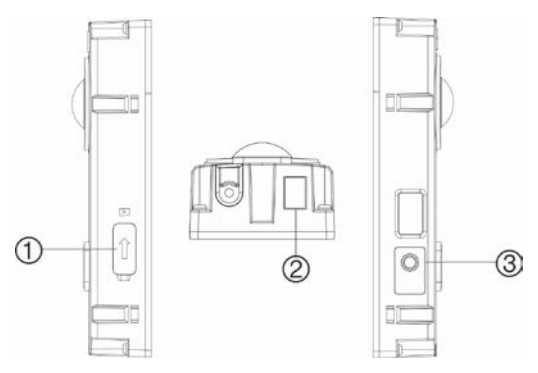

- 1. MicroSD-kaartsleuf
- 3. WPS/RESET-knop

2. Luidspreker

## LED-indicatielampje voor de deurbelcamera

De volgende tabel beschrijft het LED-gedrag van de deurbel camera (zie item 4 in "Beschrijving van de camera-voorkant en achterkant" op pagina 6). Het LED-indicatielampje kan worden in- of uitgeschakeld met behulp van de UltraSync SmartHome-app.

| Status                                         | Kleur          | Uiterlijk              |
|------------------------------------------------|----------------|------------------------|
| Opstarten                                      | Blauw/<br>rood | Langzaam<br>knipperend |
| Tijdelijke wifi-<br>verbinding<br>ingeschakeld | Blauw          | Langzaam<br>knipperend |
| WPS is bezig                                   | Blauw          | Snel knipperend        |
| Camera verbonden                               | Wit            | Lampje brandt          |
| Camera niet<br>aangesloten                     | Blauw          | Lampje brandt          |
| Deurbel ingedrukt                              | Wit            | Snel knipperend        |
| Deurbel beantwoord                             | Wit            | Langzaam<br>knipperend |
| Beweging<br>gedetecteerd                       | Groen          | Lampje brandt          |

# Toegang tot de microSD-kaart

Op de camera is vooraf een microSD-geheugenkaart met een capaciteit van 16 GB geïnstalleerd. Er kunnen ook microSD-kaarten met een opslagcapaciteit van maximaal 128 GB worden gebruikt.

**Opmerking:** u hebt alleen via de UltraSync-app, als dit via het UltraSync-paneel toegestaan is, toegang tot de video- en logboekbestanden op de microSD-geheugenkaart.

Om toegang te krijgen tot de microSD-kaartsleuf, verwijdert u de klep aan de zijkant van de camera.

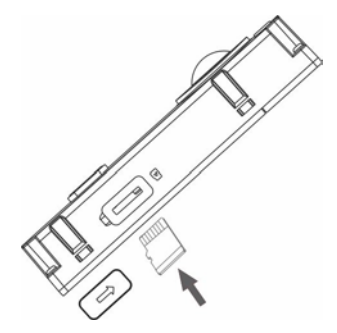

## Installatiestap 1

Voordat u de deurbelcamera monteert:

 Zorg ervoor dat de voeding van de deurbel is uitgeschakeld tijdens de fysieke installatie/ bevestiging van de camera. • Zorg ervoor dat de bestaande deurbel verwijderd is en alle draden losgekoppeld zijn.

## Installatiestap 2

U kunt de deurbelcamera als volgt monteren:

- Met de achterkant van de deurbel naar beneden gericht, plaatst u uw wijsvinger op de inkepingen aan de achterzijde van het voorpaneel en trekt u dit voorzichtig recht naar achteren om het uit de eenheid te verwijderen.
- 2. Lijn het kabelgat op het montagesjabloon uit met het kabelgat op het montageoppervlak.
- Als u de deurbel op een stucwerk of op een betonnen of bakstenen oppervlak aanbrengt: boor ankerboorgaten volgens het boorsjabloon met behulp van de juiste boor. Druk elk anker in de muur nadat u de gaten hebt geboord.

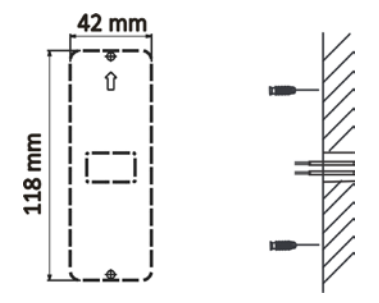

Als u de deurbel op een houten oppervlak installeert of op bekleding: ga naar "Installatiestap 3" op pagina 11 (ga eerst naar stap 4 hieronder als u een hoekbeugel gebruikt).

 Als u een hoekbeugel gebruikt: plaats het platte oppervlak van de beugel tegen de muur en rijg de bestaande deurbelbedrading door het kabelgat op de beugel.

**Opmerking:** de op/neer-beugel en de linker/rechterbeugel kunnen worden gedraaid om de camera in een betere hellingshoek te plaatsen.

## Installatiestap 3

Om de deurbelcamera aan te sluiten op het elektriciteitsnetwerk:

 Sluit de bestaande deurbelbedrading aan op de achterkant van de deurbelbedrading aan op de draden kunnen worden aangesloten op een van de aansluitingen aan de achterkant van de eenheid. De draad van de deurbel moet een diameter van 20 AWG (0,811 mm) tot een diameter van 18 AWG (1,02 mm) hebben voor een vermogensoverdracht tot 30 m (100 ft). Gebruik geen draad met een diameter kleiner dan 20 AWG (0,811 mm). Neem contact op met een gekwalificeerde elektricien om de deurbelcamera correct aan te sluiten volgens de nationale en lokale bedradingsnormen.  Als de bestaande draden niet lang genoeg zijn om de deurbelcamera correct te verbinden: gebruik de meegeleverde aansluitingen en draden om de bestaande draden te verlengen. Steek de draden in de aansluiting en draai de schroeven vast totdat de draadverbinding is vastgezet.

**Opmerking:** sluit de meegeleverde weerstand aan op de bel als er geen elektrische of mechanische gong is aangesloten. We raden aan de weerstand aan de draad te solderen. Gebruik elektrische tape of een huls om kortsluiting te voorkomen en plaats de transformator en weerstand vervolgens in een elektriciteitskast. Raadpleeg een bevoegde elektricien om het circuit op de correcte manier aan te sluiten.

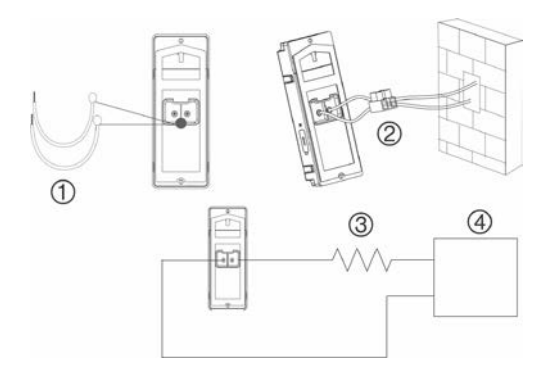

- 1. Draden
- 2. Aansluiting
- 10Ω-weerstand
- Wisselstroomtransformator (alleen meegeleverd met RS-3241)

## Installatiestap 4

Om het installeren van de deurbelcamera te voltooien:

- 1. Plaats de kabels en steek de kabels en stroomaansluiting in de muur.
- Lijn de schroefgaten op het deurbeleenheid uit met de geboorde gaten, muurankers of de hoeksteun.
- Bevestig de deurbelbehuizing aan de muur of op de hoekbeugel met behulp van de twee meegeleverde schroeven.

- Bevestig het voorpaneel aan de deurbelbehuizing met behulp van de meegeleverde veiligheidsschroef en veiligheidssleutel.
- Schakel de voeding van de deurbelcamera weer in en ga verder met "Aan de slag" op pagina 15.

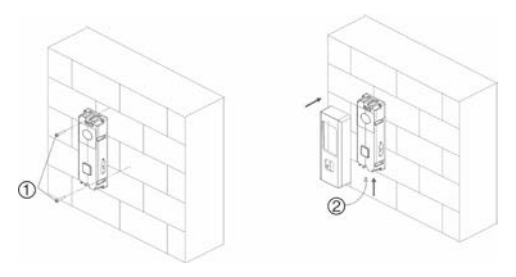

1. Muurschroeven 2. Veiligheidsschroef

Om een gemonteerd voorpaneel te verwijderen:

- 1. Verwijder de veiligheidsschroef met behulp van de meegeleverde sleutel.
- Plaats beide duimen bovenop het voorpaneel en uw vingers op de onderkant van het voorpaneel.
- 3. Druk op het voorpaneel en trek het voorzichtig recht naar achteren om het van de deurbel te verwijderen.

# Aan de slag

Voordat u de deurbelcamera installeert voor gebruik, volgt u alle installatiestappen en zorgt u ervoor dat de deurbelcamera is ingeschakeld (de LED van de deurbel moet langzaam blauw knipperen).

**Opmerking:** voor gedetailleerde informatie over het instellen van de UltraSync-app, het toevoegen van locaties en het inloggen als een installateur. Raadpleeg de *Naslaggids UltraSync Hub.* 

De UltraSync-app installeren en de deurbel activeren:

 Terwijl uw mobiele apparaat verbonden is met wifi, downloadt en installeert u de UltraSync-app (verschijnt na het downloaden als UltraSync Home).

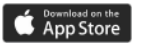

of

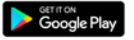

- Open de UltraSync-app en log in als een installatieprogramma op de specifieke site.
- Tik op het menupictogram links bovenaan het scherm en klik vervolgens op Nieuwe apparaatinstellingen.
- 4. Volg de aanwijzingen op het scherm van de app om het volgende te doen:
  - Uw mobiel apparaat rechtstreeks op de camera aan te sluiten.
  - Een gebruikersnaam en wachtwoord voor de camera in te stellen.
  - De camera met de UltraSync-hub te synchroniseren.

 Cameranamen te veranderen en de camerastatus te bekijken.

**Opmerking:** voer een geldig wachtwoord voor de camera in. Het wachtwoord moet 8 tot 16 tekens bevatten, inclusief hoofdletters en kleine letters en een speciaal teken (-,.\*&@/\$?). Het kan ook cijfers en spaties bevatten.

## De deurbel bedienen

Gebruik de UltraSync SmartHome-app om camerafuncties voor de deurbel te bedienen.

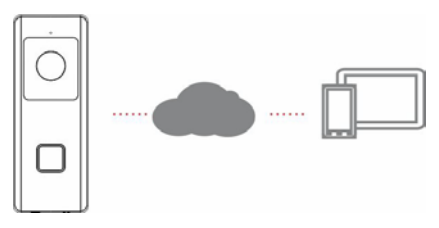

### Video met tweerichtingscommunicatie

Wanneer op de belknop wordt gedrukt, kunt u een melding ontvangen via de app, de live weergave te zen krijgen via de deurbelcamera en een stemcommunicatie in twee richtingen starten met de bezoeker.

### Live weergave

Start de app om een live weergave van de verbonden apparaten te krijgen.

## Afspelen

Start de app en open een aangesloten apparaat om de video af te spelen.

## Opname

Neem met de deurbelcamera video's op die opgenomen worden bij het optreden van bepaalde gebeurtenissen, zoals een video van bewegingsdetectie.

## Alarmmelding

Start de UltraSync-app om alarmmeldingen te bekijken.

# Een camera toevoegen aan het netwerk via WPS

Er is een WPS-compatibele draadloze router vereist om een camera toe te voegen met behulp van de WPS-functie.

- 1. Druk op de WPS-knop op de router.
- Binnen 120 seconden nadat u op de WPS-knop op de router hebt gedrukt, drukt u ongeveer vijf seconden op de WPS-knop op de camera. Zie "Beschrijving van de camera" op pagina 5 en 6 voor de WPS-knop en LED-locaties.
- De blauwe LED op de camera knippert snel om aan te geven dat het WPS-proces gestart werd. Een witte LED licht op wanneer de camera deel uitmaakt van het draadloze netwerk.

## **TruVision Device Manager**

De TruVision<sup>®</sup> Device Manager is zelfstandige software die TruVision IP-apparaten in een netwerk terug kan vinden.

Naast het vinden van apparaat-IP-adressen, kan het wachtwoord van de camera worden geactiveerd, kunnen IP-instellingen worden gewijzigd en kan camerafirmware worden bijgewerkt met behulp van Device Manager.

## Problemen oplossen

| Problemen oplossen/Veelgestelde vragen                      |                                                                                                    |                                                                                                    |  |  |
|-------------------------------------------------------------|----------------------------------------------------------------------------------------------------|----------------------------------------------------------------------------------------------------|--|--|
| 1.                                                          | 1. De camera wordt niet ingeschakeld, de verbinding valt regelmatig weg of stopt met werken na enkele gebeurtenissen.                                                                                                    |                                                                                                    |  |  |
|                                                             | Oorzaak                                                                                                    | Oplossing                                                                                                    |  |  |
|                                                             |                                                                                                    | De camera heeft een<br>voeding van 16-24 VAC<br>nodig om correct te kunnen<br>werken. De lange lengte of<br>de leeftijd van de draden kan<br>ook van invloed zijn op de<br>stroom die de camera<br>ontvangt.                                 |  |  |
| De camera heeft onvoldoende stroom<br>om correct te werken. | De draad van de deurbei<br>moet een diameter van 20<br>AWG (0,811 mm) tot een<br>diameter van 18 AWG (1,02<br>mm) hebben voor een<br>vermogensoverdracht tot 30<br>m (100 ft). Gebruik geen<br>draad met een diameter<br>kleiner dan 20 AWG (0,811<br>mm). |                                                                                                    |  |  |
|                                                             | Zorg ervoor dat er geen<br>andere apparaten (zoals een<br>verlicht adres) op de<br>transformator zijn<br>aangesloten.                                                                                                    |                                                                                                    |  |  |
|                                                             |                                                                                                    | Meet de AC-spanning<br>van de transformator<br>zonder dat de<br>deurbelcamera is<br>aangesloten. Een<br>typische<br>deurbeltransformator van<br>16 VAC genereert tussen<br>18 en 21 VAC wanneer<br>gemeten in een open<br>cirruit wanneer de |  |  |

P/N 466-2950-NL • REV C • ISS 28MAY19 © 2019

United Technologies Corporation. Alle rechten voorbehouden.

belknop verwijderd of niet ingedrukt is. Zorg ervoor dat de spanning op de draden van de deurbel minstens 20 VAC is. Als dat niet het geval is, vervangt u de beltransformator door een exemplaar van 24 VAC 20 VA

- Na het installeren van de deurbelcamera, meet u de wisselspanning tussen de twee aansluitingsschroeven. De spanning moet minstens 19 VAC bedragen wanneer volledig ingeschakeld.
- 3. Meet de spanning na het inschakelen van de nachtzichtmodus, tiidens het opnemen van bewegingsdetectie en bij het starten van tweerichtingsaudio. De spanning moet minstens 17 VAC bedragen wanneer alle functies ingeschakeld zijn. Terwijl de nachtzichtmodus en bewegingsdetectieopnam e aan staan, drukt u op de belknop op de camera om de spanning te meten De deurbel moet zonder onderbreking werken. Als de deurbelcamera een

|                                                                                                    |                                     | onderbreking of een<br>aanzienlijke<br>spanningsdaling<br>ondervindt, moet de<br>transformator worden<br>vervangen door een<br>exemplaar van 24 VAC<br>20 VA.                    |
|----------------------------------------------------------------------------------------------------|-------------------------------------|----------------------------------------------------------------------------------------------------|
| 2.                                                                                                    | De camera verschijnt niet in de lij | st met wifi-netwerken.                                                                                                    |
|                                                                                                    | Oorzaak                             | Oplossing                                                                                                    |
| De camera heeft tot 90 seconden<br>nodig om op te starten.                                                                                                  |                                     | Wacht tot de camera opstart<br>en de LED langzaam blauw<br>knippert voordat u de wifi-<br>lijst controleert.                                                                     |
| Een andere gebruiker stelt momenteel<br>de camera in volgens de aanbevolen<br>methode of de camera is eerder<br>ingesteld volgens de aanbevolen<br>methode. |                                     | Voer een fabrieksreset uit<br>door de WPS/RESET-knop<br>gedurende 15 seconden<br>ingedrukt te houden en om<br>de camera opnieuw te laten<br>verschijnen.                         |
| Het netwerksignaal is minder dan<br>-65dB.                                                                                                    |                                     | Als de wifi-<br>verbindingssnelheden slecht<br>zijn, raden we aan de wifi-<br>router te verplaatsen of een<br>wifi-repeater te gebruiken<br>om de signaalsterkte te<br>verhogen. |

| 3.                                                                                                    | De camera wordt niet toegevoegd aan het UltraSync-<br>netwerk wanneer Scannen naar camera's is geselecteerd. |                                                                                                    |  |
|----------------------------------------------------------------------------------------------------|----------------------------------------------------------------------------------------------------|----------------------------------------------------------------------------------------------------|--|
| Oorzaak                                                                                                    |                                                                                                    | Oplossing                                                                                                    |  |
| De camera zal niet werken als de<br>apparaten zich niet in hetzelfde<br>netwerk bevinden.                                                                                                    |                                                                                                    | Zorg ervoor dat de camera<br>en het UltraSync Hub-paneel<br>zich in hetzelfde netwerk<br>bevinden. De LED is continu<br>wit. De camera ondersteunt<br>alleen het 2,4 GHz<br>draadloze netwerk met<br>WPA2 AES-beveiligings-<br>protocol. Hij ondersteunt<br>geen 5 GHz draadloze<br>netwerken. De LED-kleur<br>van de camera is continu<br>blauw als er geen verbinding<br>is met een draadloos<br>netwerk. |  |
| UltraSync Hub moet IP gebruiken om<br>te werken met de camera's.                                                                                                    |                                                                                                    | Zorg ervoor dat het<br>UltraSync Hub-paneel niet is<br>geïnstalleerd met alleen een<br>mobiele verbinding.                                                                                                    |  |
| Zorg ervoor dat camera's niet worden<br>toegevoegd aan een netwerk waarop<br>al een groot aantal camera's<br>geïnstalleerd is. Dit is ongebruikelijk,<br>maar komt vaak voor in<br>testomgevingen. |                                                                                                    | Plaats UltraSync Hub en de<br>camera's op hun eigen<br>router.                                                                                                    |  |

| 4.                                                                                                    | De camera is toegevoegd tijdens het instellingsproces,<br>maar de video wordt niet weergegeven in het tabblad<br>Camera's. |                                                                                                    |
|----------------------------------------------------------------------------------------------------|----------------------------------------------------------------------------------------------------|----------------------------------------------------------------------------------------------------|
|                                                                                                    | Oorzaak                                                                                                    | Oplossing                                                                                                    |
| Nadat het instellen is voltooid, kan het<br>twee minuten duren voordat de<br>camera in de UltraSync-app<br>verschijnt.  |                                                                                                    | Wacht tot het proces voltooid is.                                                                                                    |
|                                                                                                    |                                                                                                    | Zorg ervoor dat de camera<br>nog steeds is verbonden met<br>het netwerk. Het LED-<br>indicatielampje is continu wit<br>wanneer de camera<br>succesvol werd aangesloten.<br>Als het LED-indicatielampje<br>continu blauw oplicht, zet u<br>de camera terug naar de<br>fabrieksinstellingen en<br>herhaalt u de installatie. |
|                                                                                                    |                                                                                                    | Zorg ervoor dat het<br>draadloze netwerk ingesteld<br>werd om het beveiligings-<br>protocol van WPA2 AES te<br>gebruiken.                                                                                                    |
|                                                                                                    |                                                                                                    | Als de video nog steeds niet<br>wordt weergegeven, gaat u<br>terug naar de instellingen en<br>voert u de functie "Scannen<br>naar camera's" uit.                                                                                                    |
| 5. De kwaliteit van de live video is slecht. Het beeld is<br>schokkerig, grijs, enz.                                    |                                                                                                    | is slecht. Het beeld is                                                                                                    |
| Oorzaak                                                                                                    |                                                                                                    | Oplossing                                                                                                    |
| Zorg ervoor dat de wifi- en/of<br>ethernet-verbindingssnelheden van<br>de camera toereikend zijn (minimum<br>768 kbps). |                                                                                                    | Als de wifi-<br>verbindingssnelheden slecht<br>zijn, raden we aan een wifi-<br>repeater te gebruiken om de<br>signaalsterkte te verhogen.                                                                                                    |

| De standaardinstellingen van de<br>camera zijn ingesteld om te werken<br>op een sterk thuisnetwerk.                                                                                                    |                             | In sommige gevallen kunnen<br>lage video-instellingen<br>vereist zijn om een<br>vloeiende video te krijgen.<br>Schakel over naar de SD-<br>modus vanuit de mobiele<br>app.                                                                                           |  |
|----------------------------------------------------------------------------------------------------|-----------------------------|----------------------------------------------------------------------------------------------------|--|
| 6.                                                                                                    | Het laden van videoclips du | urt lang.                                                                                                    |  |
|                                                                                                    | Oorzaak                     | Oplossing                                                                                                    |  |
| De standaardinstellingen van de<br>camera zijn zo geconfigureerd dat<br>videoclips binnen 15 seconden (in<br>een sterk netwerk) in de UltraSync-<br>app worden afgespeeld. Als de<br>standaard-instellingen werden<br>gewijzigd naar langere cliptijden of<br>een hogere videokwaliteit, neemt de<br>hoeveelheid tijd die nodig is om de<br>clip af te spelen toe. |                             | Verlaag de kwaliteit of de<br>lengte van de clips om de<br>laadtijden te verkorten.                                                                                                    |  |
| <ol> <li>Kwaliteit van tweerichtingsa<br/>vertraagd of luidruchtig.</li> </ol>                                                                                                    |                             | udio is slecht. Het geluid is                                                                                                    |  |
| Oorzaak                                                                                                    |                             | Oplossing                                                                                                    |  |
| De standaardinstellingen van de<br>camera zijn ingesteld om te werken<br>op een sterk thuisnetwerk.                                                                                                    |                             | In sommige gevallen kan<br>een lage video-instelling<br>vereist zijn om voldoende<br>audioprestaties in twee<br>richtingen te verkrijgen.<br>Schakel over naar de SD-<br>modus of pas de<br>luidspreker- of microfoon-<br>instellingen aan vanuit de<br>mobiele app. |  |
| De wifi-verbindingssnelheden van de<br>camera zijn niet voldoende (minimaal<br>768 kbps).                                                                                                    |                             | Als de wiffi-<br>verbindingssnelheden slecht<br>zijn, raden we aan een wifi-<br>repeater te gebruiken om de<br>signaalsterkte te verhogen.                                                                                                    |  |

| 8.                                                                                        | Het beeld is te donker om goed te zien vanwege de<br>omgeving. |                                                                                                    |
|-------------------------------------------------------------------------------------------|----------------------------------------------------------------|----------------------------------------------------------------------------------------------------|
|                                                                                           | Oorzaak                                                        | Oplossing                                                                                                    |
| Schaduw op de voorgrond of fel<br>zonlicht op de achtergrond.                             |                                                                | Pas de instellingen voor<br>helderheid en contrast in de<br>camera aan.                                                                                                    |
| 9. De melding of de beltonen a weergegeven.                                               |                                                                | ijn vertraagd of niet                                                                                                    |
| Oorzaak                                                                                   |                                                                | Oplossing                                                                                                    |
| De camera ontvangt te veel<br>gebeurtenismeldingen tegelijkertijd.                        |                                                                | Schakel de belknop of<br>bewegingsdetectiemelding<br>in. Pas het<br>bewegingsdetectiegebied en<br>de gevoeligheid voor de<br>gebeurtenismelding aan.<br>Pas de tijden voor en na de<br>clip aan. Schakel de HD-<br>modus uit om de clip op te<br>nemen in de SD-modus.<br>Start indien nodig de camera<br>opnieuw via de mobiele app. |
| De wifi-verbindingssnelheden van de<br>camera zijn niet voldoende (minimaal<br>768 kbps). |                                                                | Als de wifi-<br>verbindingssnelheden slecht<br>zijn, raden we aan een wifi-<br>repeater te gebruiken om de<br>signaalsterkte te verhogen.                                                                                                    |

| Copyright                        | © 2019 United Technologies Corporation.<br>Interlogix is onderdeel van UTC Climate, Controls &<br>Security, een onderdeel van United Technologies<br>Corporation. Alle rechten voorbehouden.                                                                                                    |
|----------------------------------|----------------------------------------------------------------------------------------------------|
| Handelsmerken en<br>patenten     | De UltraSync- en TruVision-namen en -logo's zijn<br>handelsmerken van United Technologies.                                                                                                    |
|                                  | Andere in dit document gebruikte handelsnamen<br>kunnen handelsmerken of gedeponeerde<br>handelsmerken zijn van de fabrikanten of leveranciers<br>van de betreffende producten.                                                                                                    |
| Fabrikant                        | Interlogix<br>2955 Red Hill Avenue, Costa Mesa, CA 92626-5923,<br>USA                                                                                                    |
|                                  | Geautoriseerde vertegenwoordiger in de EU:<br>UTC Fire & Security B.V.<br>Kelvinstraat 7, 6003 DH Weert, The Netherlands                                                                                                    |
| Certificering                    | ( ( 🔊                                                                                                    |
| Naleving van FCC-<br>richtlijnen | Klasse B: deze apparatuur is getest en voldoet aan<br>de normen voor digitale apparatuur van Klasse B<br>volgens deel 15 van de FCC-regels (Federal<br>Comunications Commission). Deze normen zijn<br>opgesteld om een redelijke bescherming te bieden<br>tegen storende interferentie vanneer de apparatuur in<br>een bedrijfsomgeving wordt gebruik. Deze<br>apparatuur genereert en maakt gebruik van<br>radiofrequenties die onder omstandigheden ook<br>uitgestraald kunnen worden. Een onjuiste installatie<br>en gebruik in strijd met de instructiehandleiding kan<br>leiden tot storende interferentie met<br>radioverbindingen. Het gebruik van deze apparatuur<br>in een woonomgeving kan tot storende interferentie<br>leider, in dat geval dient de gebruiker, op eigen<br>kosten, alle noodzakelijke maatregelen te nemen om<br>deze situatie te corrigeren. |
| FCC-voorwaarden                  | Dit apparaat voldoet aan de vereisten van <b>deel 15</b><br>van de FCC-regels. De bediening is onderhevig aan<br>de volgende twee voorwaarden:                                                                                                    |
|                                  | (1) Dit apparaat mag geen storende interferentie veroorzaken.                                                                                                    |
|                                  | (2) Dit apparaat moet alle ontvangen interferentie<br>accepteren, inclusief interferentie die ongewenste<br>werkingen kunnen veroorzaken.                                                                                                    |

|                                   | Federal Communication Commission(FCC)-<br>verklaring betreffende blootstelling aan straling                                                                                                    |
|-----------------------------------|----------------------------------------------------------------------------------------------------|
|                                   | Deze apparatuur voldoet aan de FCC-beperkingen<br>die gelden voor blootstelling aan straling in een niet-<br>beheerde omgeving. Om overschrijding van de<br>limieten van FCC-radiofrequentieblootstelling te<br>voorkomen, mogen personen zich tijdens het normale<br>gebruik niet op minder dan 20 cm van de antenne<br>bevinden. |
|                                   | LET OP: wijzigingen of aanpassingen die niet<br>uitdrukkelijk zijn goedgekeurd door UTC voor<br>naleving, kunnen de bevoegdheid van de gebruiker<br>m.b.t. het gebruik van het apparaat teniet doen.                                                                                                    |
|                                   | DEEL C, FCC ID: 2AENJ-RS323X                                                                                                    |
|                                   | RS-3250/RS-3251/TVB-8101 VOLDOET AAN FCC<br>DEEL C, FCC ID: 2AENJ-RS325X                                                                                                    |
| Naleving van ACMA-<br>richtlijnen | Kennisgeving! Dit is een Klasse A-product. In een<br>huiselijke omgeving kan dit product radio-interferentie<br>veroorzaken. In dat geval dient de gebruiker de<br>nodige maatregelen te treffen.                                                                                                    |
| Canada                            | This Class B digital apparatus complies with CAN<br>ICES-003 (B)/NMB-3 (B).                                                                                                    |
|                                   | Cet appareil numérique de la classe B est conforme à<br>la norme CAN ICES-003 (B)/NMB-3 (B).                                                                                                    |
|                                   | Canadian Compliance                                                                                                    |
|                                   | This Class B digital apparatus meets all requirements<br>of the Canadian Interference Causing Equipment<br>Regulations. Cet appareil numérique de la classe B<br>respects toutes les exigences du Règlement sur le<br>matériel brouilleur du Canada.                                                                               |
|                                   | Canada - Industry Canada (IC)                                                                                                    |
|                                   | The wireless radio of this device complies with RSS 247 and RSS 102 of Industry Canada.                                                                                                    |
|                                   | This Class B digital device complies with Canadian<br>ICES-003 (NMB-003).                                                                                                    |
|                                   | Cet appareil numérique de la classe B respects toutes<br>les exigences du Règlement sur le matériel brouilleur<br>du Canada.                                                                                                    |
|                                   | This device complies with Industry Canada's licence-<br>exempt RSSs. Operation is subject to the following two conditions:                                                                                                    |
|                                   | (1) This device may not cause interference; and                                                                                                    |
|                                   | (2) This device must accept any interference,<br>including interference that may cause undesired<br>operation of the device.                                                                                                    |

Le présent appareil est conforme aux CNR d'Industrie Canada applicables aux appareils radio exempts de licence. L'exploitation est autorisée aux deux conditions suivantes :

(1) l'appareil ne doit pas produire de brouillage, et

(2) l'utilisateur de l'appareil doit accepter tout brouillage radioélectrique subi, même si le brouillage est susceptible d'en compromettre le fonctionnement.

RS-3230/RS-3231/TVQ-8101 complies with IC requirements, IC: 20201-RS323X.

RS-3250/RS-3251/TVB-8101 complies with IC requirements, IC: 20201-RS325X.

This radio transmitter (IC: 20201-RS3130) has been approved by Industry Canada to operate with the antenna types listed below with the maximum permissible gain indicated. Antenna types not included in this list, having a gain greater than the maximum gain indicated for that type, are strictly prohibited for use with this device.

Internal (Default): 2.4dBi directional antenna

Le présent émetteur radio (IC: 20201-RS31130) a été approuvé par Industrie Canada pour fonctionner avec les types d'antenne énumérés ci-dessous et ayant un gain admissible maximal et l'impédance requise pour chaque type d'antenne. Les types d'antenne non inclus dans cette liste, ou dont le gain est supérieur au gain maximal indiqué, sont strictement interdits pour l'exploitation de l'émetteur.

Interne (par défaut) : intégré 2,4 dBi antenne

Dit product en (indien van toepassing) ook de meegeleverde accessoires zijn gemarkeerd met "CE" en voldoen daarom aan de geldende, geharmoniseerde Europese normen van de EMCrichtlijn 2014/30/EU, de RoHS-richtlijn 2011/65/EU en Richtlijn 2014/35/EU (LVD).

#### R&TTE-verklaring van conformiteit

Deze apparatuur voldoet aan alle vereisten uit de RICHTLJN 1999/5/CE VAN HET EUROPESE PARLEMENT EN DE EUROPESE RAAD VAN 9 maart 1999 m.b.t. radio- en telecommunicatieeindapparatuur en de gemeenschappelijke erkenning van de bijbehorende conformiteit (R&TTE).

#### Veiligheid

Deze apparatuur is ontworpen met de grootste zorg voor de veiligheid van degenen die de apparatuur installeren en gebruiken. Er moet echter speciale aandacht worden besteed aan de gevaren van elektrische schokken en statische elektriciteit tijdens

#### Richtlijnen van de Europese Unie

United Technologies Corporation. Alle rechten voorbehouden.

het werken met elektrische apparatuur. Alle richtlijnen van de fabrikant van deze apparatuur en van de computerfabrikant moeten daarom te allen tijde worden opgevolgd om een veilig gebruik van de apparatuur te garanderen.

De installatie moet te allen tijde voldoen aan de plaatselijke voorschriften.

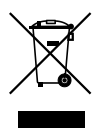

2012/19/EU (WEEE-richtlijn): producten die van dit symbol zijn voorzien, mogen in de Europese Unie niet bij het ongesorteerde gemeentelijke akval worden gegooid. U kunt dit product terugbezorgen naar uw plaatselijke leverancier op het moment dat u vergelijkbare nieuwe apparatuur aanschaft, of inteveren op een aangewezen inzamelpunt voor de juiste recyctage. Bezoek www.recyclethis.info voor meer informatie.

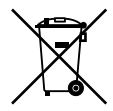

2013/56/EU (batterijnichtlijn): dit product bevat een accu die in de Europese Unie niet bij het ongesorteerde gemeentelijke afval weggegooid mag worden. Raadpleeg de productdocumentatie voor specifieke informatie over accu's. De accu is van dit symbol voorzien. Op het symbool kunnen de volgende letters zijn aangebracht. Cd voor cadmium, Pb voor lood of Hg voor kwik. Voor de juiste recycling levert u de accu in bij uw plaatselijke leverancier of bij een aangewezen inzamelpunt. Bezoek www.recyclethis.info voor meer informatie. Waarschuwingen en disclaimers met betrekking tot de producten DEZE PRODUCTEN ZJIN BEDOELD VOOR VERKOOP AAN EN INSTALLATIE DOOR GEKWALIFICEERDE DESKUNDIGEN. UTC FIRE & SECURITY KAN NIET GARANDEREN DAT PERSONEN OF ENTTIETTEN, WAARONDER BEGREPEN 'ERKENDE DEALERS' OF 'ERKENDE WEDERVERKOPERS', DIE PRODUCTEN VAN UTC FIRE & SECURITY AANSCHAFFEN VOLDOENDE OPGELEID OF ERVAREN ZJIN OM AAN BRANDDETECTIE EN MET BEVEILIGING GERELATEERDE PRODUCTEN OP DE JUISTE WIJZE TE INSTALLEREN.

#### Raadpleeg

www.firesecurityproducts.com/policy/product-warning/ voor meer informatie over garantiedisclaimers en productveiligheid of scan onderstaande code:

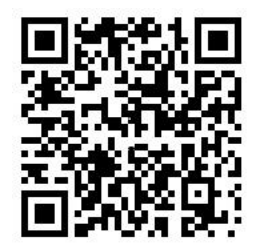

Contactgegevens en handleidingen Raadpleeg: www.interlogix.com of www.firesecurityproducts.com voor de contactgegevens.

Voor vertalingen van deze en andere producthandleidingen raadpleegt u: www.firesecurityproducts.com.

| Land      | Beperking                 | Redenen/opmerkingen                                                                                                    |
|-----------|---------------------------|----------------------------------------------------------------------------------------------------|
| Noorwegen | Geïmplementeerd           | Deze subsectie geldt niet voor het<br>geografische gebied binnen een straal van<br>20 km van het centrum van Ny-Ålesund.                                                                                                    |
| Italië    | Geïmplementeerd           | Het openbaar gebruik is onderhevig aan de<br>algemene machtiging van de<br>respectievelijke serviceleverancier.                                                                                                    |
| Russische | Beperkte<br>implementatie | 1. SRD met FHSS-modulatie                                                                                                    |
| Federatie |                           | 1.1. Maximum 2,5 mW ERP                                                                                                    |
|           |                           | 1.2. Maximum 100 mW ERP Het gebruik<br>van SRD is toegstaan voor<br>buitentoepassingen zonder beperking van<br>de installatiehoogte, mits het gaat om het<br>verzamelen van telemetriegegevens voor<br>automatische bewaking en<br>boekhoudsystemen voor hulpmiddelen.<br>Het gebruik van SRD is toegestaan voor<br>andere buitentoepassingsdoeleinden als<br>de installatiehoogte niet meer dan 10 m<br>boven het grondoppervlak uitsteekt. 1.3. Maximum 100 mW ERP<br>binnentoepassingen. |
|           |                           | 2. SRD met DSSS en andere dan FHSS-<br>breedbandmodulatie                                                                                                    |
|           |                           | 2.1. De maximale gemiddelde ERP-<br>dichtheid is 2 mW/MHz. Maximum 100 mW<br>ERP                                                                                                    |
|           |                           | 2.2. De maximale gemiddelde ERP-<br>dichtheid is 20 mW/MHz. Maximum<br>100 mW ERP De SRD mag alleen voor<br>buitentoepassingen worden gebruikt mits<br>de SRD gebruikt wordt voor het<br>verzamelen van telemetriegegevens voor<br>automatische bewaking,<br>boekhoudsystemen voor hulpmiddelen en<br>beveiligingssystemen.                                                                                                    |
|           |                           | 2.3. De maximale gemiddelde ERP-<br>dichtheid is 10 mW/MHz. Maximum<br>100 mW ERP binnentoepassingen.                                                                                                    |
| Oekraïne  | Beperkte<br>implementatie | ERP ≥100 mW met geïntegreerde antenne<br>met een versterkingsfactor van maximaal<br>6 dBi.                                                                                                    |

## Bijlage 3 B en A Breedbandgegevenstransmissiesystemen 2.400,0 - 2.483,5 MHz:

P/N 466-2950-NL • REV C • ISS 28MAY19 © 2019

United Technologies Corporation. Alle rechten voorbehouden.

#### PRODUCTWAARSCHUWINGEN

EEN CORRECT GEINSTALLEERD EN ONDERHOUDEN ALARM-/BEVEILIGINGS-SYSTEEM KAN HET RISIOO OP GEBEURTENISSEN ZOALS INBRAAK, DIEFSTAL OF BRAND SLECHTS VERMINDEREN; HET IS GEEN VERZEKERING OF EEN GARANTIE DAT DERGELUKE GEBEURTENISSEN NIET ZULLEN PLAATSVINDEN, DAT VOLDOENDE WAARSCHUMING OF BESCHERMING ZUL WORDEN GEGVEN, OF DAT DEZE GEBEURTENISSEN NIET RESULTEREN IN OVERLIJDEN, PERSOONLIJK LETSEL ENOF SCHADE AAN EIGENDOMMEN.

ALHOEWEL INTERLOGIX ZICH ERTOE VERBINDT DE KANS TE VERMINDEREN DAT EEN DERDE PARTIJ ZIJN BEVEILIGINGSPRODUCTEN OF GERELATEERDE SOTTWARE HACKT, COMPROMITTEERT OF OMZEILT, KUNNEN ALLE BEVEILIGINGSPRODUCTEN OF SOFTWARE DIE DOOR INTERLOGIX WORDT GEFABRICEERD, VERKOCHT OF IN LICENTIE WORDEN GEGEVEN, NOG STEEDS GEHACKT, GECOMPROMITTEERD ENOF OMZEILD WORDEN.

INTERLOGIX VERSLEUTELT DE COMMUNICATIE TUSSEN ZUN ALARM- OF BEVEILIGINGSPANELEN EN HUN UITGANGENNIGANGEN, INCLUSIEF, MAAR NIET BEPERKT TOT, SENSOREN OF DETECTOREN, NIET TEXZIJ VEREIST DOOR DE TOEPASSELUKE WETGEVING. ALS GEVOLG HIERVAN KUNNEN DEZE BERICHTEN WORDEN ONDERSCHEPT EN KUNNEN ZE WORDEN GEBRUIKT OM UW ALARM-BEVEILIGINGSSYSTEEM TE OMZEILEN.

#### GARANTIEDISCLAIMERS

INTERLOGIX WUST HIERBIJ ALLE GARANTIES EN VERKLARINGEN AF, HETZJ UTDRUKKELJK, IMPLICIET, WETTELJK OF ANDERSZINS INCLUSIEF (MAAR NIET BEPERKT TOT) GARANTIES VAN VERKOOPBAARHEID OF GESCHIKTHEID VOOR EEN BEPAALD DOEL MET BETREKKING TOT HAAR BEVEILIGINGSPRODUCTEN EN GERELATEERDE SOFTWARE. INTERLOGIX WUST VERDER ELKE ANDERE GEIMPLICERDE GARANTIE AF ONDER DE UNIFORME WET OP COMPUTERINFORMATIETRANSACTIES OF EEN SOORTGELIJKE WET DIE DOOR EEN STAAT UTGEVAARDIG WERD.

(Alleen VS) SOMMIGE STATEN STAAN DE UITSLUITING VAN IMPLICIETE GARANTIES NIET TOE, DUS DE BOYENSTAANDE UITSLUITING IS MOGELIJK INTO U VAN TOEPASSING. DEZE GARANTIE GEEFT U SPECIFIEKE WETTELIJKE RECHTEN EN MOGELIJK HEBT U OOK ANDERE WETTELIJKE RECHTEN DIE VAN STAAT TOT STAAT VERSCHILLEN.

INTERLOGIX GEEFT GEEN ENKELE VERKLARING, GARANTIE, OVEREENKOMST OF BELOFTE DAT ZIJN BEVEILIGINGSPRODUCTEN EINOF GERELATEERDE SOFTWARE (I) NIET GEHACKT, GECOMPROMITTEERD EN/OF OMZEILD KUNNEN WORDEN; (II) INBRAAKPOGINGEN, INBRAAK, DIEFSTAL OF BRAND KUNNEN VOORKOMEN, OF AFDOENDE WAARSCHUWEN OF BESCHERMING BIEDEN; OF (III) CORRECT ZULLEN WERKEN IN ALLE OMGEVINGEN EN TOEPASSINGEN.